## Registering as a Non-Playing Official

1. Click the following link to register as a Non-Playing Official <u>https://entergbrmg.com/</u>

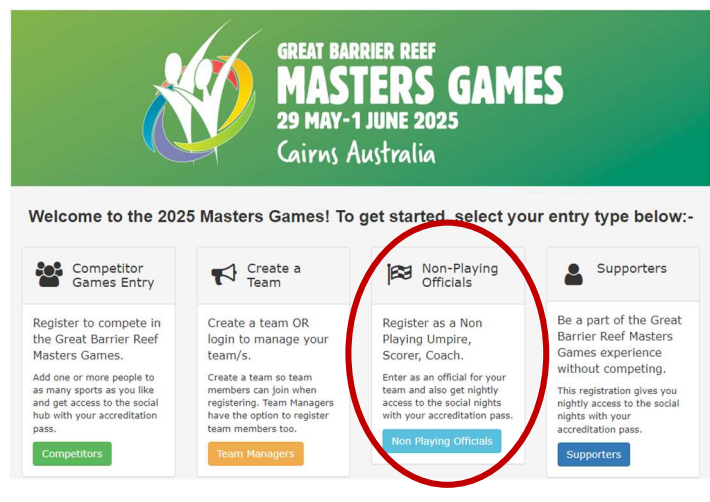

2. Complete the details within the form provided.

|                                                                        | great barrier reef<br>MASTERS GAMES<br>29 May-1 JUNE 2025<br>Cairns Australia |  |
|------------------------------------------------------------------------|-------------------------------------------------------------------------------|--|
| Non-Playing Official - Your Personal Details ( <b>Bold</b> = required) |                                                                               |  |
| First Name                                                             | First Name                                                                    |  |
| Last Name                                                              | Last Name                                                                     |  |
| Date of Birth                                                          | 21-May-2024                                                                   |  |
| Gender                                                                 | Select Y                                                                      |  |
| Email Address                                                          | Email Address                                                                 |  |
| Home Address                                                           |                                                                               |  |

3. Select the sport the Non-Playing Official is participating in.

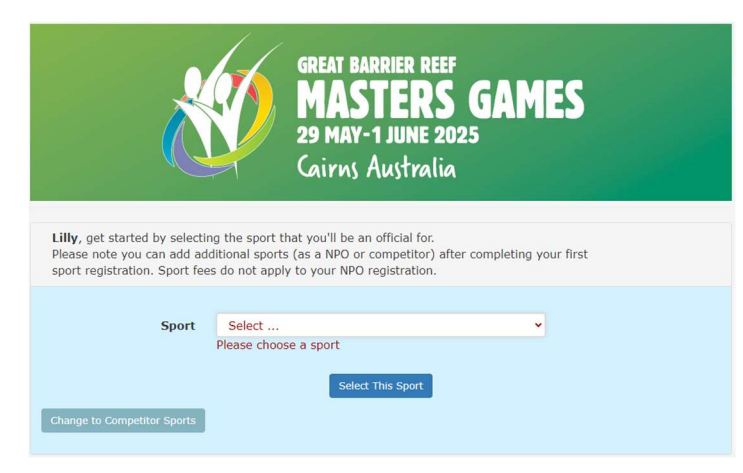

4. Complete your Team Name and PIN, select the sport, age group and event role.

| GREAT BARRIER REEF<br>MASTERS GAMES<br>29 MAY-1 JUNE 2025<br>Cairns Australia                                                    |        |                            |                                                                                                    |  |  |
|----------------------------------------------------------------------------------------------------|--------|----------------------------|----------------------------------------------------------------------------------------------------|--|--|
| Baseball<br>Lilly, please choose your events and provide any required details.<br>Bold headings mean that a response is required |        |                            |                                                                                                    |  |  |
| Your age as calculated for this sport will be: 1                                                                                 |        |                            | Sport Notes                                                                                                    |  |  |
| Over 35s Men Age Group Select                                                                                                    |        |                            | <ul> <li>Maximum of eight (8)<br/>teams will be accepted<br/>into the competition.</li> <li>There are two age<br/>groups: 35+ and 45+.</li> </ul>                  |  |  |
| Team                                                                                                    | Select | ~                          | <ul> <li>If you do not have a team<br/>select 'I need a baseball</li> </ul>                                                                                        |  |  |
| Team PIN                                                                                                    |        |                            | team' from the drop down<br>menu, use the PIN 1234<br>and Cairns Baseball will<br>place you in a team.                                                             |  |  |
| Event Role                                                                                                    | Select | <pre>v Next &gt;&gt;</pre> | <ul> <li>The provision of an<br/>accredited umpire and<br/>scorer per team would be<br/>appreciated but not<br/>essential.</li> <li>If your team umpire</li> </ul> |  |  |

5. Select the 'I've finished adding my sports' button.

## I've finished adding my sports

6. If Non-Playing Officials would like to attend the barn dance or the sports person's dinner, they can select these in the 'Additional Items' page of the registration form.

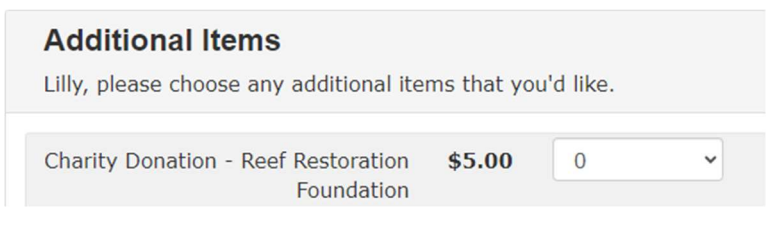

7. Review your entry summary and pay the required fees by clicking the 'Pay Now' button.

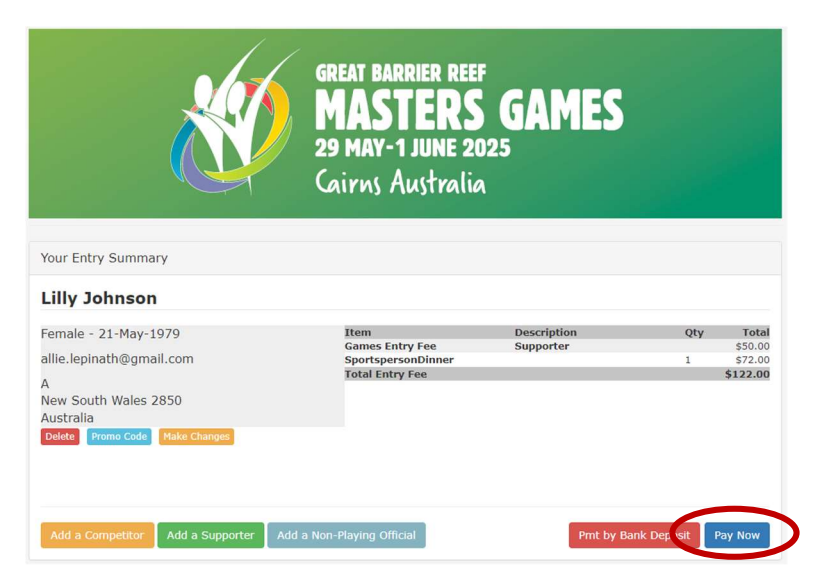